## **CIMB** NIAGA

# Pay & Transfer SECURED INBOX

**TUTORIALOCTOBIZ2024** 

**KEJAR MIMPI** 

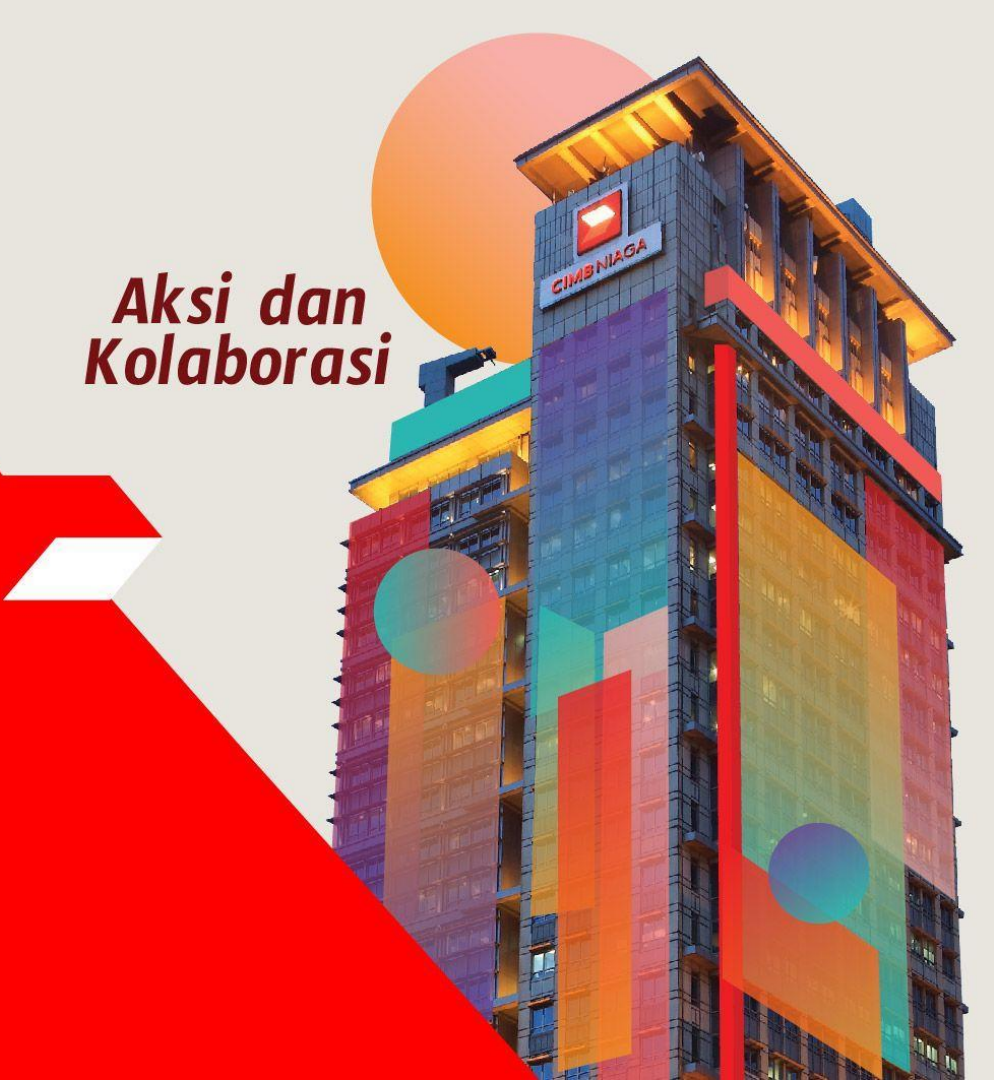

Notification | Deskripsi: Fungsi ini digunakan untuk menunjukan Notifikasi pada kotak Masuk

#### Login Sebagai User CFO

Langkah 1. [1] [User] Mengakses halaman Login, login sebagai Maker dengan mengisi Company ID & User ID > [2] Klik tombol Next

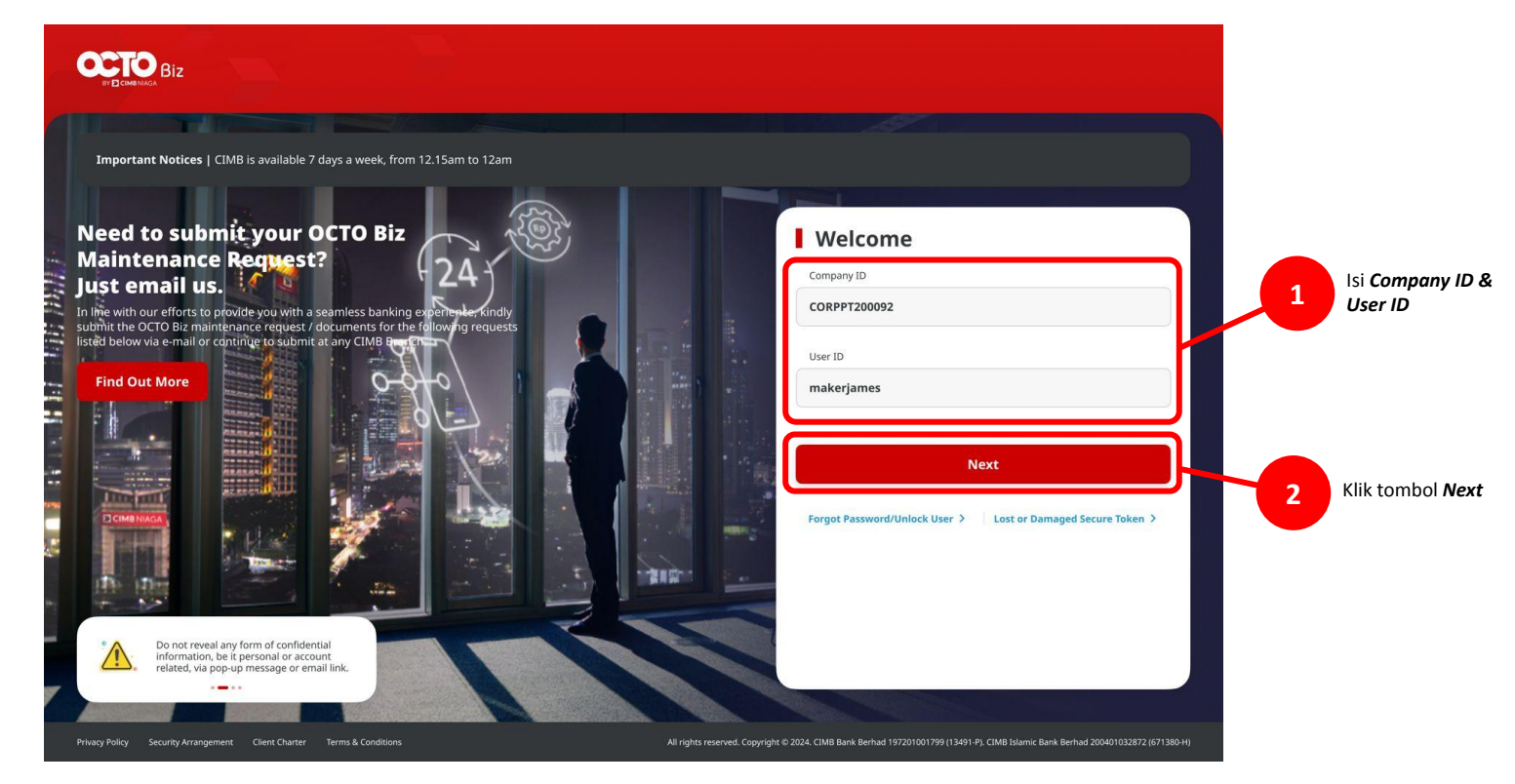

Notification | Deskripsi: Fungsi ini digunakan untuk menunjukan Notifikasi pada kotak Masuk

Langkah 2. [1] [User] Isi Password > [2] Klik tombol Proceed

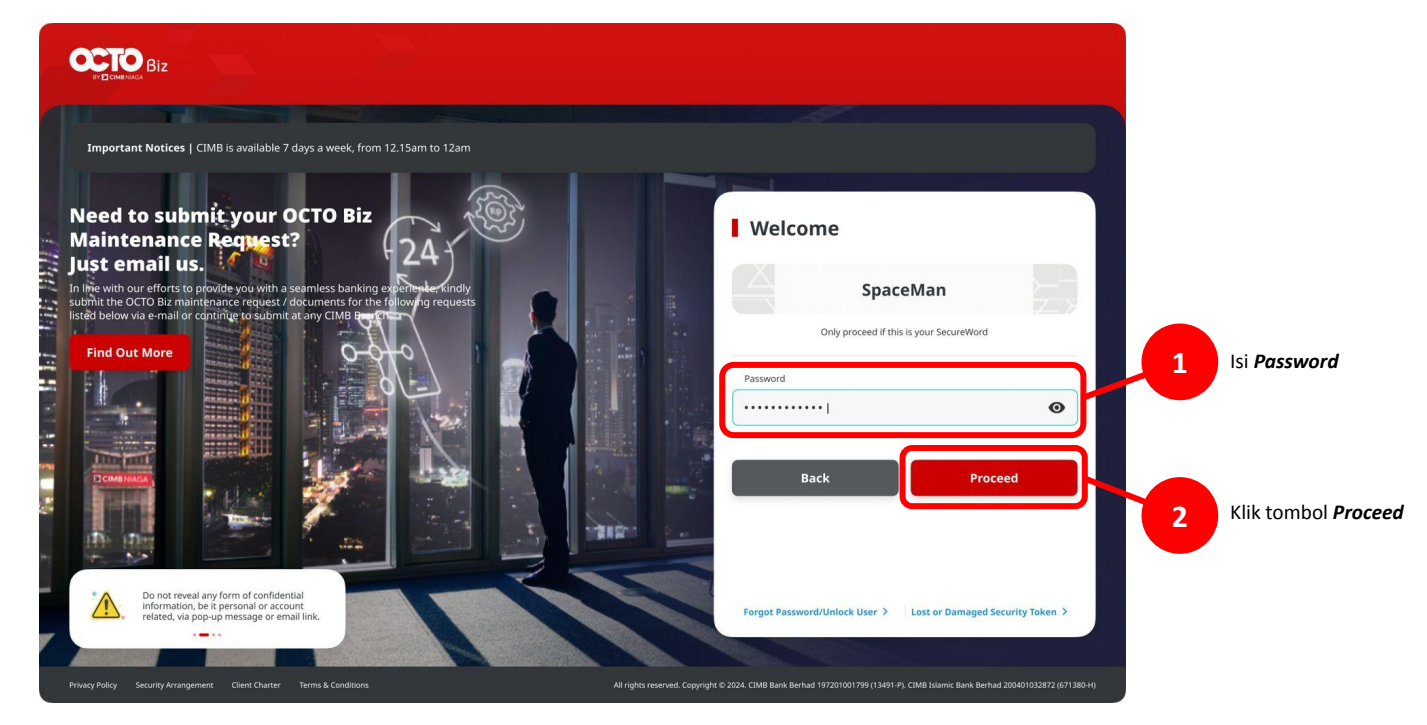

Notification | Deskripsi: Fungsi ini digunakan untuk menunjukan Notifikasi pada kotak Masuk

#### **Entry Point: Notification**

Langkah 3. Pada Halaman Dashboard, [User] [1] Klik pada Ikon Notifikasi di bagian Ujung kanan atas > [2] Klik View All

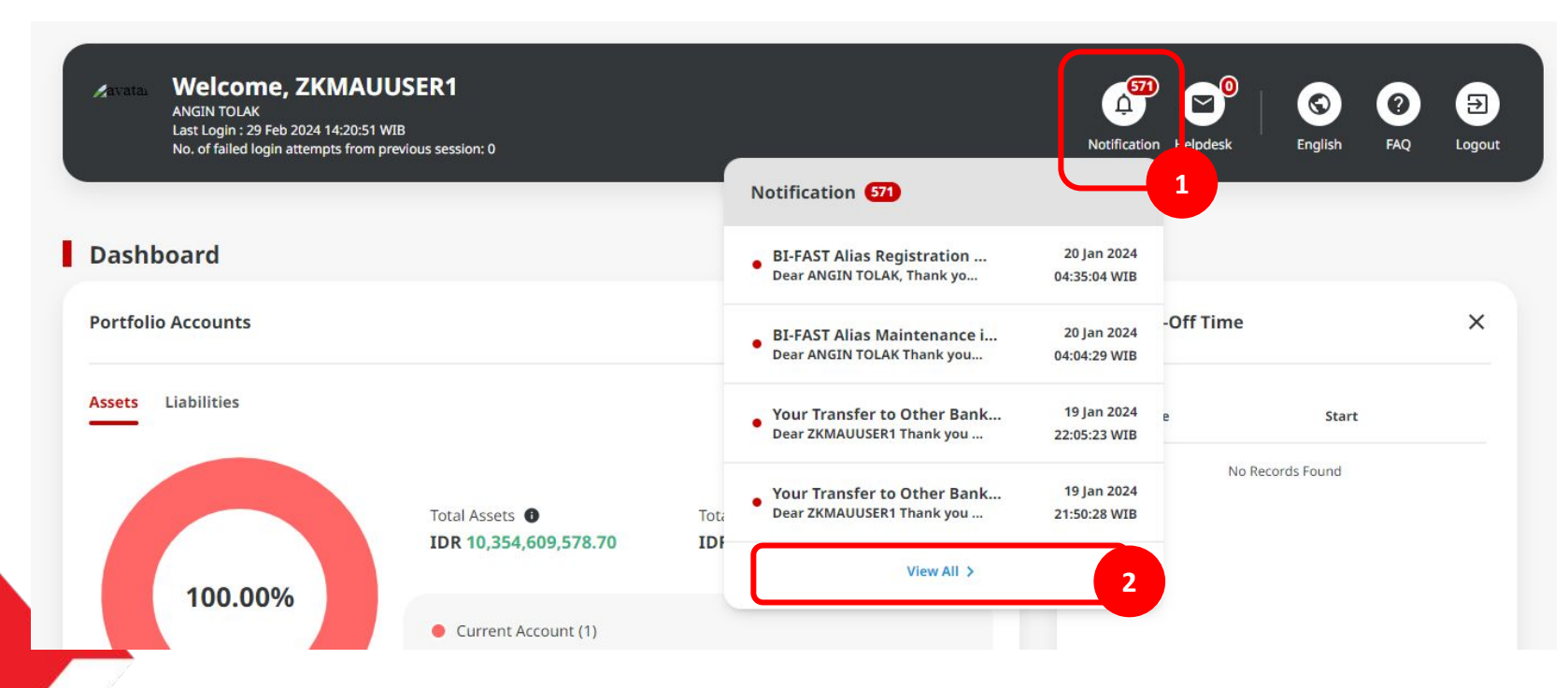

Langkah 4. [User] Sistem akan menampilkan halaman *Listing*. [User] [1] Pilih *Hyperlink Transaction* 

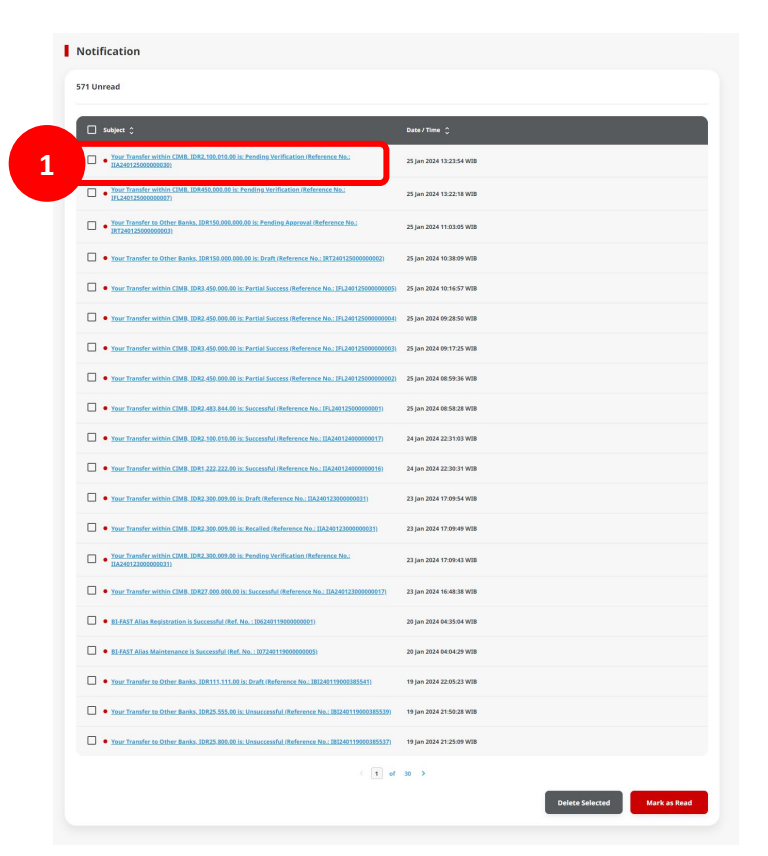

TUTORIALOCTOBIZ2024

Notification | Deskripsi: Fungsi ini digunakan untuk menunjukan Notifikasi pada kotak Masuk

#### Langkah 5. Sistem akan menavigasikan ke Halaman Detail

| Jetans                                                                                                    |                          |  |
|----------------------------------------------------------------------------------------------------|--------------------------|--|
| ubject                                                                                                    | Date & Time              |  |
| /our Transfer within CIMB, IDR2,100,010.00 is: Pending<br>/erification (Reference No.: IIA240125000000030)                         | 25 Jan 2024 13:23:54 WIB |  |
| <i>A</i> essage                                                                                                    |                          |  |
| iear ZKMAUUSER1                                                                                                    |                          |  |
| hank you for using CIMB business internet banking (CIMB NGB).                                                                      |                          |  |
| /e wish to inform you that the status of your Own Account, is: Pending V<br>lere are the details:                                  | erification.             |  |
| ompany ID : ZKCORP2<br>alue date : 25 Jan 2024                                                                                     |                          |  |
| our account no.: 703057606100-ANJAR ASMORO HERYANTO<br>ayer/Payee account : 703185655500-TB LIABILITY 2<br>mount : IDR2.100.010.00 |                          |  |
| temarks : -<br>IIMB reference no. : IIA240125000000030                                                                             |                          |  |
| you have any questions, please contact us at octobiz.support@cimbnia                                                               | ja.co.id                 |  |
| /e look forward to serving you again.                                                                                              |                          |  |
|                                                                                                    |                          |  |
| incerely                                                                                                    |                          |  |

Langkah 4a (Opsional). [User] [1] Pada halaman Notifikasi *Listing*, Klik pada *Checkboxes* Notifikasi > [2] Klik pada tombol *Mark as Read*, untuk menandakan Notifikasi sudah dibaca.

| Your Transfer within CIMB, IDR990,696.00 is: Draft (Reference No.: IFL240122000000010)                 | 23 Jan 2024 12:04:12 WIB       |  |  |  |
|----------------------------------------------------------------------------------------------------|--------------------------------|--|--|--|
| Your Transfer to Other Banks, IDR76,634.00 is: Pending Approval (Reference No.:<br>IFL240122000000007) | 23 Jan 2024 11:04:10 WIB       |  |  |  |
| Your Transfer to Other Banks, JDR160,555.00 is: Draft (Reference No.: IFL24012200000007)               | 23 Jan 2024 11:01:18 WIB       |  |  |  |
| < 1 of 30 >                                                                                            |                                |  |  |  |
|                                                                                                    | Delete Selected Mark as Read 2 |  |  |  |

Langkah 4a (Opsional) Lanjutan, Tanda merah akan menghilang setelah notifikasi terbaca.

| Your Transfer within CIMB, IDR990,696.00 is: Draft (Reference No.: IFL24012200000010)                 | 23 Jan 2024 12:04:12 WIB     |  |  |
|----------------------------------------------------------------------------------------------------|------------------------------|--|--|
| • Your Transfer to Other Banks, IDR300,630,253.00 is: Draft (Reference No.: IFL240122000000009)       | 23 Jan 2024 11:58:28 WIB     |  |  |
| Your Transfer to Other Banks, IDR76,634.00 is: Pending Approval (Reference No.:<br>IFL24012200000007) | 23 Jan 2024 11:04:10 WIB     |  |  |
| Your Transfer to Other Banks, IDR160,555.00 is: Draft (Reference No.: IFL240122000000007)             | 23 Jan 2024 11:01:18 WIB     |  |  |
| < 1 of 30 >                                                                                           |                              |  |  |
|                                                                                                    | Delete Selected Mark as Read |  |  |

Langkah 5a (Opsional). [User] [1] Pada Halaman Detail Notifikasi, Klik tombol Delete > [2] Klik pada konfirmasi dialog untuk menghapus notifikasi.

| Notification > Details           Details           Subject.           Your Transfer within CIMB, IDR2,100,010,00 is: Pending<br>Verification (Reference No.: IIA24012500000030)   25 Jan 2024 13:23:54 WIB                                                                                                    |                                                                  |
|----------------------------------------------------------------------------------------------------|------------------------------------------------------------------|
| Message                                                                                                    | n (1111)                                                         |
| Dear ZIMAULISEI<br>Thank you for using CIMB business internet banking (CIMB NGB):<br>We wish to inform you that the status of your Own Account, is: Pending Verification.<br>Here are the details:<br>Company ID: ZECORP2<br>Value date: 25 Jan 2024<br>Your account no: 7703/370800535500 TB LARLITY 2<br>Amorent: 102, 1001100<br>Remarks 1:<br>CIMB reference no: ILX4012500000030<br>If you have any questions, please contact us at octobiz.support@cimbniaga.co.id<br>We look forward to serving you again.<br>Sincerely<br>OCTO BLE Team | Delete<br>Are you sure you want to delete this item? 2<br>No Yes |
| Back                                                                                                    | Delets 1                                                         |

Notification | Deskripsi: Fungsi ini digunakan untuk menunjukan Notifikasi pada kotak Masuk

Langkah 5a (Opsional). Sistem akan mengarahkan kembali ke Halaman Notifikasi *Listing* dan menampilkan *acknowledgement* Banner jika proses penghapusan sukses

| Notification                                                                                               |                             |  |  |
|----------------------------------------------------------------------------------------------------|-----------------------------|--|--|
| Notification(s) successfully deleted                                                                       | J.                          |  |  |
| 565 Unread                                                                                                 |                             |  |  |
| □ Subject \$                                                                                               | Date / Time 💲               |  |  |
| Your Transfer within CIMB, IDR450,000.00 is: Pending Verification (Reference No.:<br>IFL24012500000007)    | 25 Jan 2024 13:22:18 WIB    |  |  |
| Your Transfer to Other Banks. IDR150.000.000.00 is: Pending Approval (Reference No.:<br>IRT24012500000003) | 25 Jan 2024 11:03:05 WIB    |  |  |
| • Your Transfer to Other Banks, IDR150.000.000.00 is: Draft (Reference No.: IRT240125000000002)            | 25 Jan 2024 10:38:09 WIB    |  |  |
| • Your Transfer within CIMB, IDR3,450,000.00 is: Partial Success (Reference No.: IFL24012500000000)        | i) 25 Jan 2024 10:16:57 WIB |  |  |